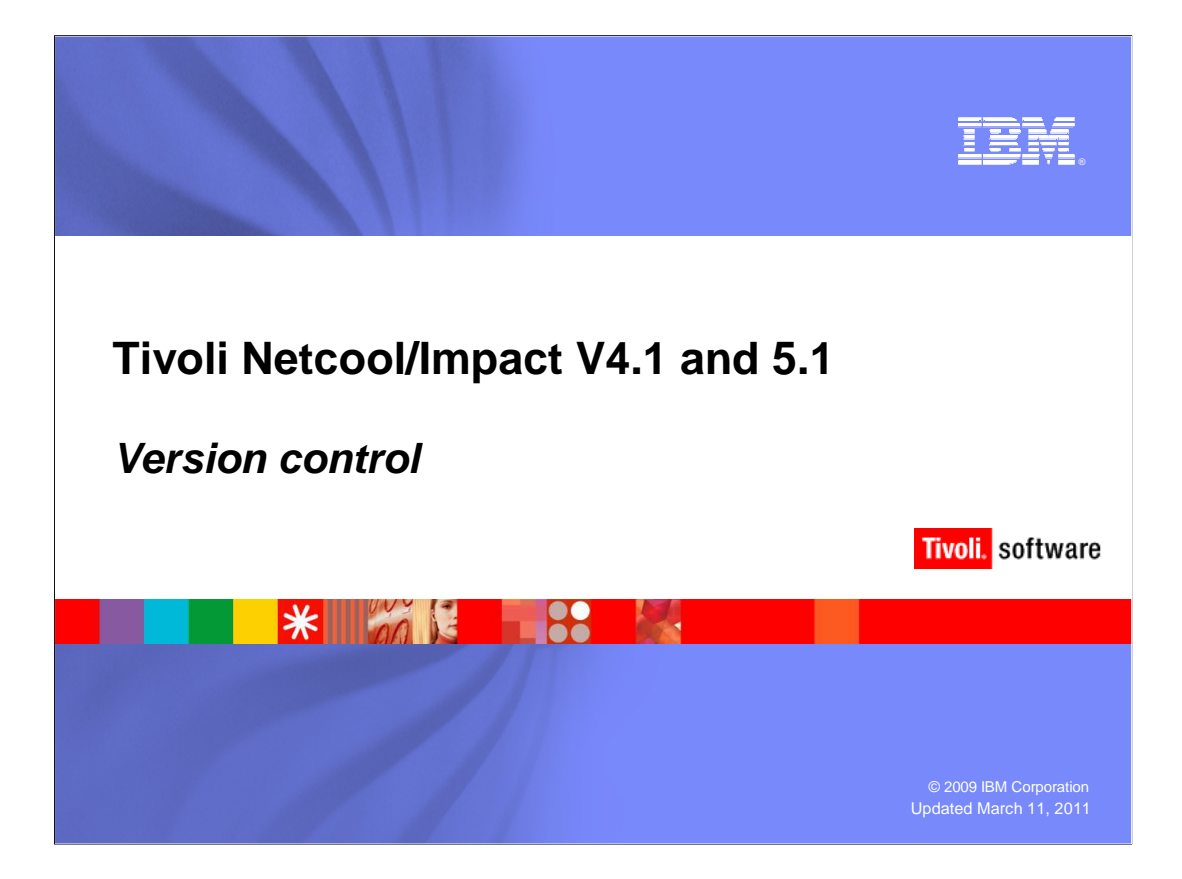

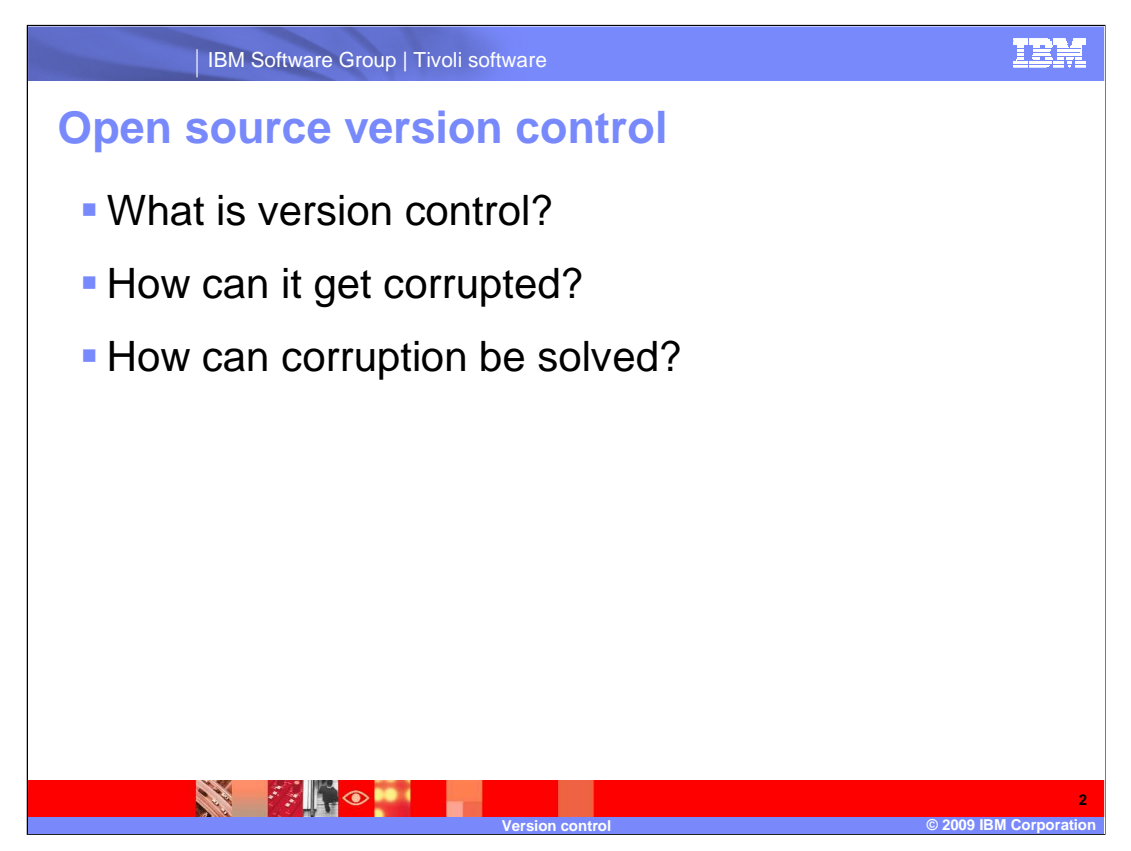

Version Control is the mechanism that Impact uses to make sure no changes are made to any part of its Elements, Data Sources, or Data Types while one or more operators is using the GUI Server. In Tivoli Netcool<sup>®</sup> Impact, version control is managed by the Concurrent Versions System, also known as CVS.

The CVS component within Impact can become corrupt. The most common way to corrupt CVS is by running the install as a normal user, and subsequently using Impact as the "root" user. Another way to corrupt CVS is by closing a browser without properly closing GUI windows while editing an Impact element.

Commands in the default Impact installation can help to solve CVS problems, but in most cases the total reconstruction of CVS is the only way to eliminate corruption problems.

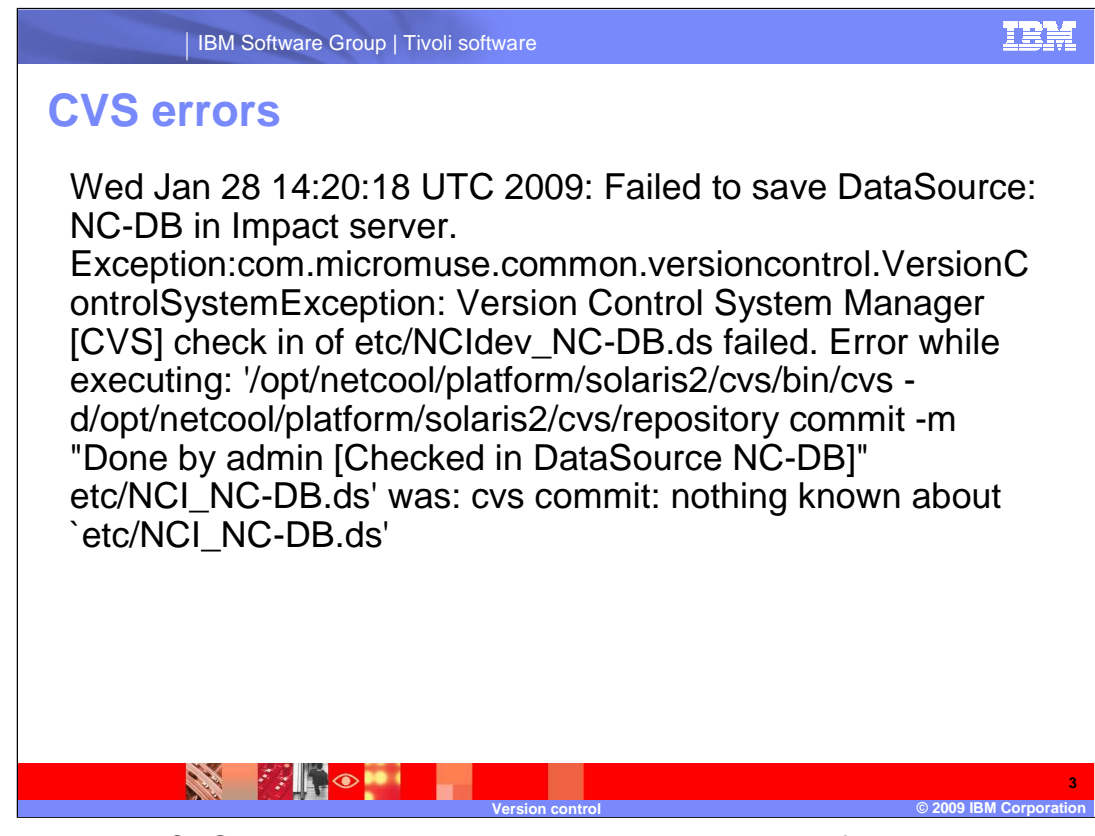

This is a typical CVS exception that appears in the **netcool.log** file when there is a problem with an Impact element. In this case there is a data source error.

The exception is triggered when a user is trying to save a DataSource, and the file that contains the details of the DataSource on the disk does not exist in the CVS system.

To verify that a DataSource name exists within CVS, look in **\$NCHOME/platform/<ARCH>/cvs/repository/etc**.

| IBM S                                                                                                    | oftware Group   Tivoli software                                                                                                    | IBM                |
|----------------------------------------------------------------------------------------------------|----------------------------------------------------------------------------------------------------|--------------------|
| CVS error                                                                                                    | et Explorer provided by Urange UK                                                                                                    |                    |
| G Back * 🖸 * 🗶 😰 🌠 🔎                                                                                                    | 🔎 Search 🎇 Pavorites 😻 🔯 🤤 🛄 🛄 🖏                                                                                                    |                    |
| Address @ http://naruto.sbank.uk.ibm.com:909                                                                                                    | 0/nci/main                                                                                                    |                    |
|                                                                                                    |                                                                                                    |                    |
| NEICOOL Suite"                                                                                                    | logged in as: admin   NCI:NARCLUSTER (9.196.131.91:44594:NCINAR1)                                                                                                    |                    |
| Projects Globa                                                                                                    |                                                                                                    |                    |
| Clear All Source Control File Locking                                                                                                    |                                                                                                    |                    |
| Data Sources                                                                                                    |                                                                                                    |                    |
| Source: Choose One                                                                                                    | 4 3                                                                                                    |                    |
| HEX72     HEX72DS     HEX72DS     Precision     ReportsPGSQL     SocketMediataSource     XmiDsaMediataSource     defaultobjectserver     E     Deta Types | Image: Construction     Image: Construction       Image: Construction     Image: Construction       Image: Construction     Image: Construction       Image: Construction     Image: Construction       Image: Construction     Image: Construction       Image: Construction     Image: Construction       Image: Construction     Image: Construction       Image: Construction     Image: Construction       Image: Construction     Image: Construction       Image: Construction     Image: Construction |                    |
| Operator Views     Policies Template: Choose One     AddPolicyProcessMapping                                                                              | Failed to checkout data source. HEX72                                                                                                    |                    |
| CommandExecutionManager     CommandExecutionManager     CommandLineManager     CorbaNameService                                                           |                                                                                                    |                    |
|                                                                                                    | Version control © 2009 IB                                                                                                    | 4<br>M Corporation |

When errors occur in the Graphical User Interface or GUI, a pop up window will display.

| IBM Software Group   Tivoli software                                                                                                    | IBM                                                                                               |
|----------------------------------------------------------------------------------------------------|---------------------------------------------------------------------------------------------------|
| Exception in the log file                                                                                                    |                                                                                                   |
| 14:25:27,603 DEBUG [Debug] Facade. about to checkout file etc/NCINAR1_HEX72.ds for user admin<br>14:25:27,604 DEBUG [Debug] About to execute the command array: [/home/netcool/opt/netcool/platform/li<br>vs/repository, admin, -1, etc/NCINAR1_HEX72.ds]<br>14:25:27,640 DEBUG [Debug] [CVS] Warning 'cvs admin: cannot admin newly added file `NCINAR1_HEX72.ds'<br>' when executing '/home/netcool/opt/netcool/platform/linux2x86/cvs/bin/cvs -d "/home/netcool/opt/netco<br>Retrying command from current working directory.<br>14:25:27,649 DEBUG [Debug] Failed to Check Out: HEX72. Exception: com.micromuse.common.versioncontrol<br>eck out of etc/NCINAR1_HEX72.ds failed. Error while executing: '/home/netcool/opt/netcol/platform/li<br>s/repository" admin -1 etc/NCINAR1_HEX72.ds' was: cvs [admin aborted]: no such directory `etc'<br>14:25:27,693 ERROR [Debug]<br>com.micromuse.common.versioncontrol.VersionControlSystemException: Version Control System Manager [CV<br>ome/netcool/opt/netcool/platform/linux2x86/cvs/bin/cvs -d "/home/netcool/opt/netcool/platform/linux2                                                                                                    | nux2x86/cvs/k<br>col/platform/<br>.VersionCont<br>nux2x86/cvs/k<br>75] check out<br>86/cvs/repos: |
| at com.micromuse<br>at com.micromuse<br>at com.micro | rolSystemMane<br>stemManager.je                                                                   |
| at com.micromuse.response.server.Facade.app1y0pdate(Facade.java.294)<br>at com.micromuse.response.server.Facade.app1y0pdate(Facade.java.294)<br>at com.micromuse.response.server.Soapserver.SoapManagerFacadeLmp1.checkOut(SoapManagerFacade]<br>at com.micromuse.response.server.soapserver.SoapManagerFacadeEmp1.checkOut(SoapManagerFacade]<br>at com.micromuse.response.common.soap.SoapManagerFacadeIfc_Tie.invoke_checkOut(SoapManagerFacade<br>at com.micromuse.response.common.soap.SoapManagerFacadeIfc_Tie.invoke_checkOut(SoapManagerFacade<br>at com.micromuse.response.common.soap.SoapManagerFacadeIfc_Tie.processingHook(SoapManagerFacade<br>at com.micromuse.response.common.soap.SoapManagerFacadeIfc_Tie.processingHook(SoapManagerFacade)                                                                                                    | Impl.java:2389<br>hagerFacadeSoe<br>adelfc_Tie.je<br>hdelfc_Tie.jav                               |
| at com. sum. xmt.rpc.server.nttp.ea.JAXAPCServietDelegate.doPost(JAXAPCServietDelegate.java:152                                                                                                    | 5<br>109 IBM Corporation                                                                          |

Here is an example of one of the CVS exceptions that can appear in a log file. In this case the missing Data Source is **NCINAR1\_HEX72.ds**.

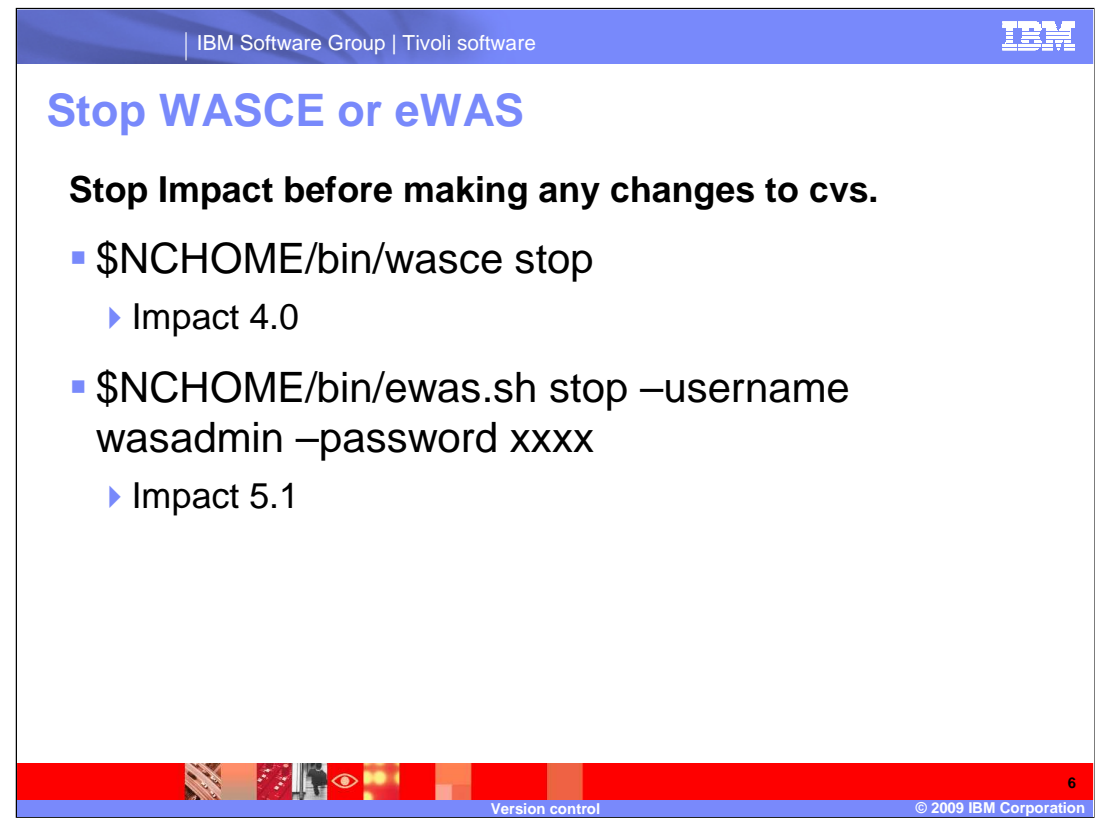

You can perform commands while the Impact server is running; however, it is always advisable to stop Impact before making server changes. If you have Impact version 4 installed, use the first command listed to stop WASCE. If you have Impact version 5 installed, use the second command to stop eWAS. Stopping the Web server will ensure that there are no users performing activities in Impact during the CVS rebuild.

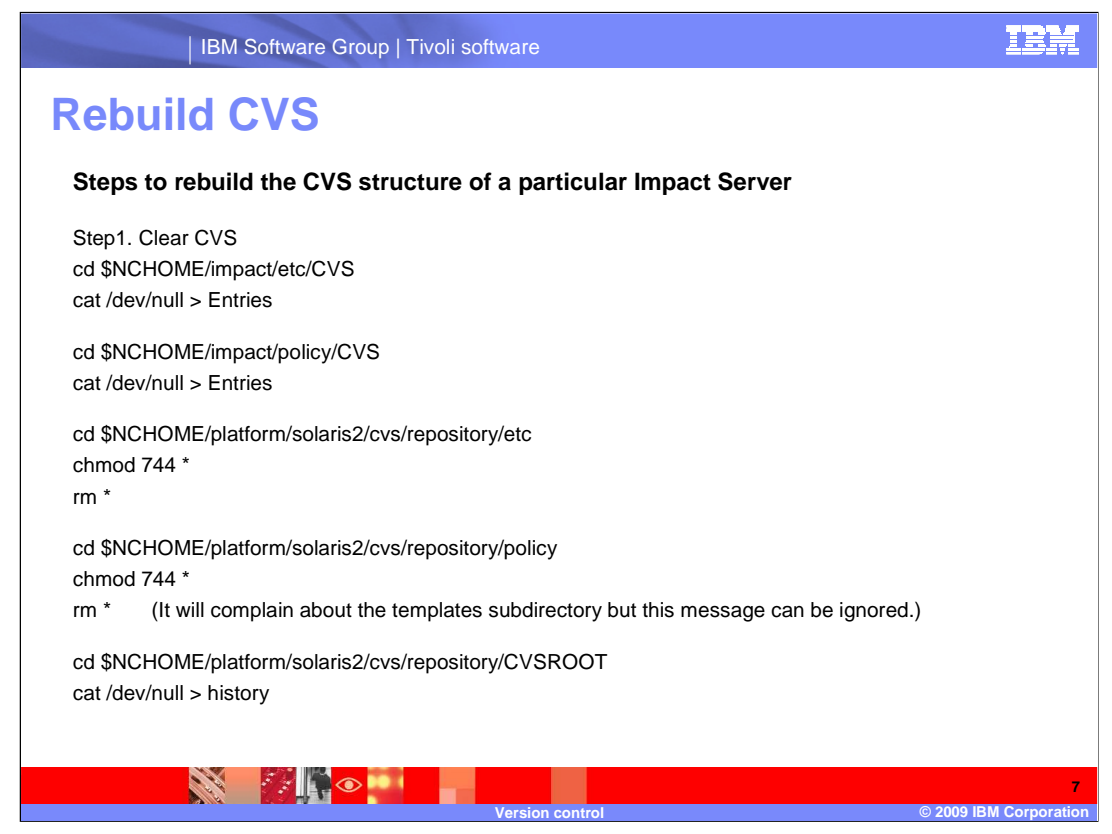

To rebuild CVS, the first step will be to clear the historical information in the CVS filesystem using these commands.

Some of the files will be emptied and remain, others will be removed.

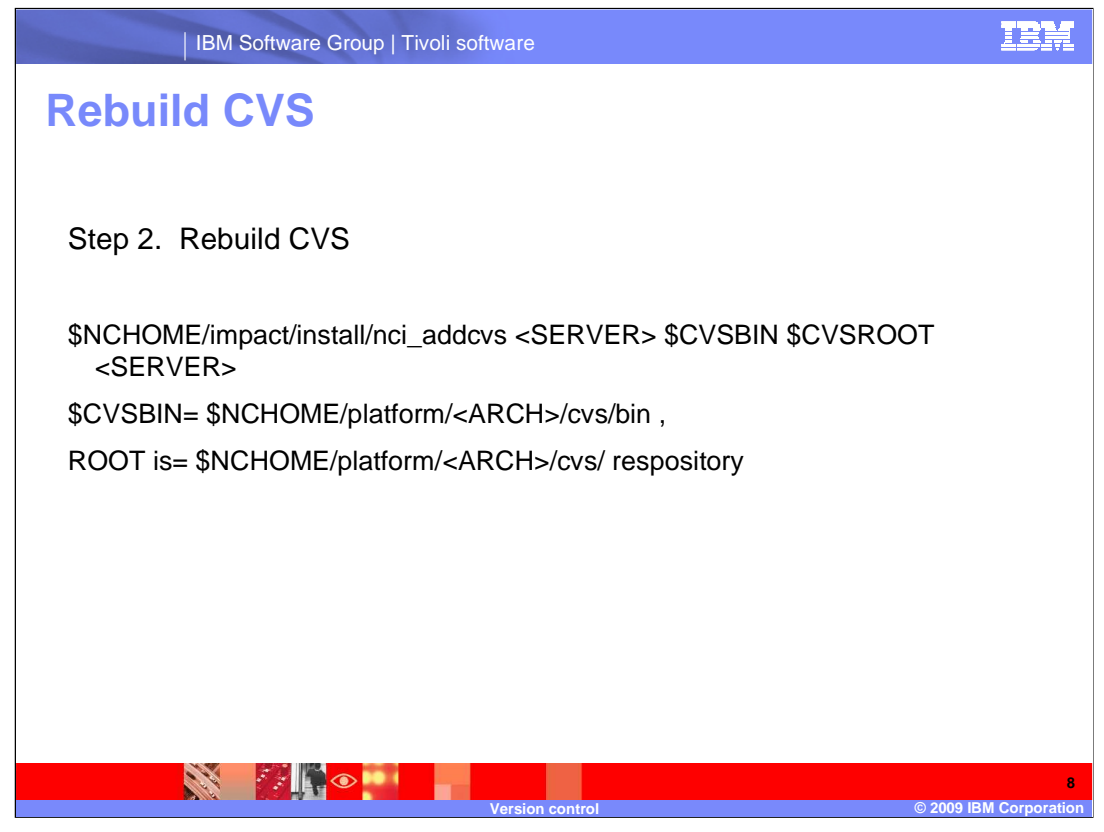

The second step is to rebuild CVS using the commands listed here.

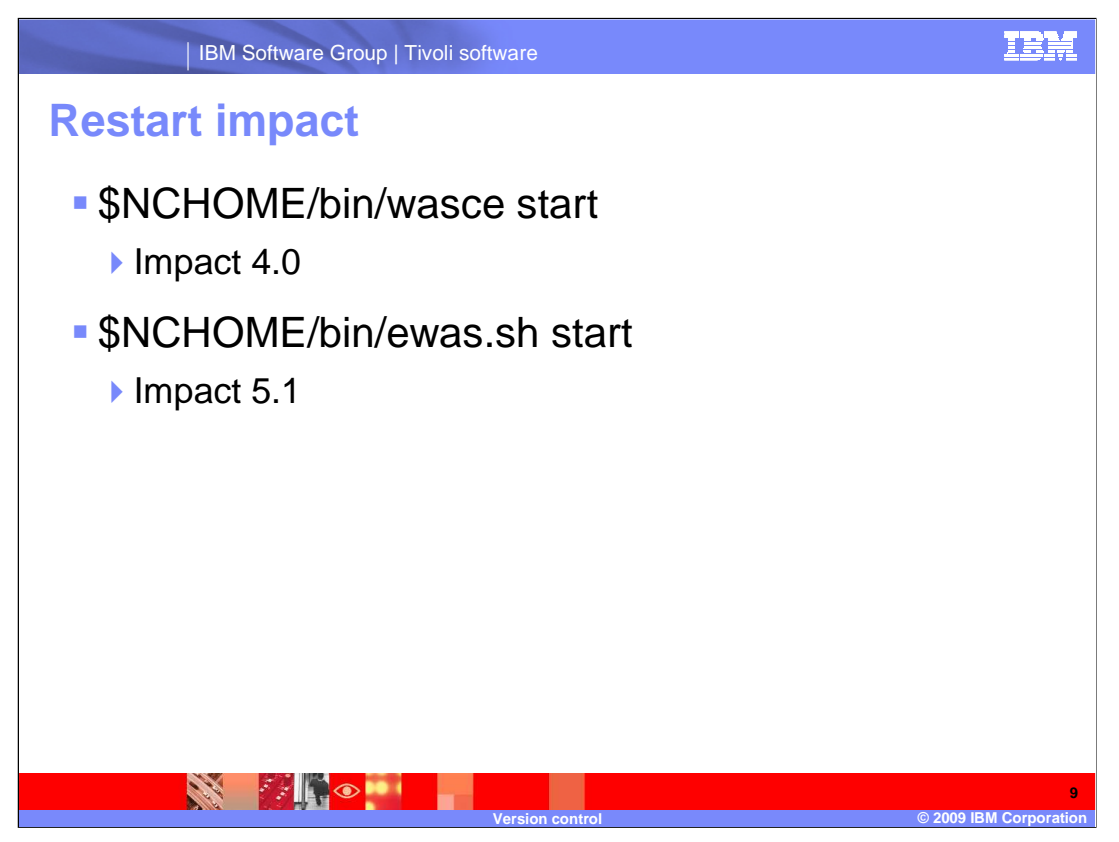

The final step is to restart the Impact server. Use the first command to restart WASCE for Impact version 4.X. Use the second command to restart eWAS if you are using Impact version 5.X.

## IBM Software Group | Tivoli software

## Trademarks, copyrights, and disclaimers

IBM, the IBM logo, ibm.com, and the following terms are trademarks or registered trademarks of International Business Machines Corporation in the United States, other countries, or both: Netcool

If these and other IBM trademarked terms are marked on their first occurrence in this information with a trademark symbol (@ or T<sup>M</sup>), these symbols indicate U.S. registered or common law trademarks owned by IBM at the time this information was published. Such trademarks may also be registered or common law trademarks in other countries. A current list of other IBM trademarks available on the Web at "Copyright and trademark information" at this //www.bine.com/legal/copyrtade.shtml

Other company, product, or service names may be trademarks or service marks of others.

Product data has been reviewed for accuracy as of the date of initial publication. Product data is subject to change withou notice. This document could include technical inaccuracies or typographical errors. BM may make improvements or changes in the productor or programs described herein at any time without notice. Any statements regarding IBM's future differences in the social product data is expliced to change or without notice. Any statements regarding IBM's future differences in the is document to IBM products, programs, or services does not imply that IBM intention to index business. Any references to an IBM's future differences in this document to bary references an IBM products, programs, or services does not imply that IBM intention to index business. Any references to an IBM's future differences in this document is not intended to state or imply that only that program product may be used. Any functionally equivalent program, that does not infringe IBM's intellectual property rights, may be used instead.

THE INFORMATION PROVIDED IN THIS DOCUMENT IS DISTRIBUTED "AS IS" WITHOUT ANY WARRANTY, EITHER EXPRESS OR IMPLIED. IBM EXPRESSLY DISCLAIMS ANY WARRANTIES OF MERCHANTABILITY, FITNESS FOR A PARTICULAR PURPOSE OR NONINFRINGEMENT. IBM shall have no responsibility to update this information. IBM products are warranted, if at all, according to the terms and conditions of the agreements (for example, IBM Customer Agreement, Statement of Limited Warranty, International Program Leense Agreement, etc.) under which they are provided, information concerning non-nBM products was obtained from the supplies of holes products, they publicly anouncements or other publicly available sources. IBM has not tested those products in connection with this publication and cannot confirm the accuracy of performance, compatibility or any other claims related to non-IBM products.

IBM makes no representations or warranties, express or implied, regarding non-IBM products and services.

The provision of the information contained herein is not intended to, and does not, grant any right or license under any IBM patents or copyrights. Inquiries regarding patent or copyright licenses should be made, in writing, to:

IBM Director of Licensing IBM Corporation North Castle Drive Armonk, NY 10504-1785 U.S.A.

Performance is based on measurements and projections using standard IBM benchmarks in a controlled environment. All customer examples described are presented as illustrations of how those customers have used IBM products and the results they may have achieved. The actual throughput or performance that any user will experience will vary depending upon considerations such as the amount of multiprogramming in the user's job stream, the I/O configuration, the storage configuration, and the workload processed. Therefore, no assurance can be given that an individual user will achieve throughput or performance improvements equivalent to the ratios stated here.

© Copyright International Business Machines Corporation 2009. All rights reserved.

Note to U.S. Government Users - Documentation related to restricted rights-Use, duplication or disclosure is subject to restrictions set forth in GSA ADP Schedule Contract and IBM Corp.

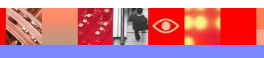

10 © 2009 IBM Corporation